困った とき さくいん (メニュー別)

# メインメニュー(☞55ページ)

## 場所(場所を探す)

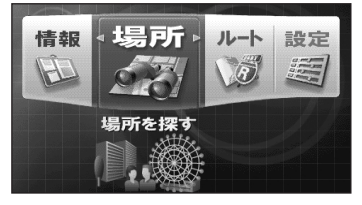

| 目毛やマークから選ぶ104     | 1 |
|-------------------|---|
| 今まで探した場所から選ぶ …104 | 1 |
| 住所で探す105          | 5 |
| 電話番号で探す107        | 7 |
| 施設名で探す108         | 3 |
| ジャンル別に探す109       | 9 |
| 地名で探す110          | ) |
| マップコードで探す111      | 1 |
| 緯度経度で探す110        | ) |
| 郵便番号で探す111        | 1 |
| ル・モテサーチ地点を表示する    |   |
|                   | 2 |

#### 情報(情報を利用する)

| 情報な利用する            |
|--------------------|
| おすすめ観光コースを見る …113  |
| デルNAVIネットを利用する …別冊 |
| インターナビを利用する別冊      |
| VICS情報を見る120       |
| FM文字多重情報を見る128     |
| GPS衛星受信状況を見る114    |
| 取付けを確認する42         |
| インターネットをする別冊       |
| ル・モテサーチをする別冊       |
| デモを見る114           |

ルート(ルートを見る)

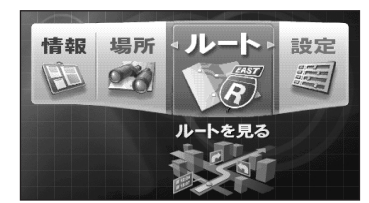

| ルートの情報を見る  | 60 |
|------------|----|
| ルートを変更する   | 83 |
| 別ルートを探索する  | 62 |
| 戻りルートを探索する | 85 |
| ルート案内をやめる  | 81 |
| このルートを登録する | 86 |
| 登録したルートを使う | 87 |
| 登録したルートを消す | 87 |
|            |    |

### 設定(設定を変える)

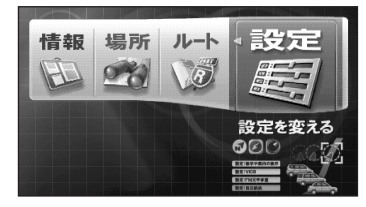

画面の明るさを変える ......54 表示や案内の設定をする ● 自車位置の設定をする.......48 ● 右画面地図縮尺の設定をする …88 案内の設定をする......92 ● 到着予測時刻の設定をする…88 料金案内の設定をする......56 ● 地図表示の設定をする......89 ● 画面デザインの設定をする...90 ● FM トランスミッターの 設定をする ......91 ● 音声ガイドの設定をする......92 自宅を設定する......56 ● 設定したものを消す......95 通信機能の設定をする ......別冊 ● インターネットの設定をする …別冊 インターナビの設定をする …別冊 ● 情報提供サービスの設定をする … 別冊 ●ル・モテサーチの設定をする …別冊 VICSの設定をする ...118、125 ● FM VICS放送局を探す ...118 ● VICS機能の設定をする ...118 ● 地図情報表示の設定をする…125 FM文字多重の設定をする...127、129 ●FM文字多重放送局を探す …127 ● FM機能の設定をする .....129 自立航法の設定をする ......94

決定メニュー(№55ページ)

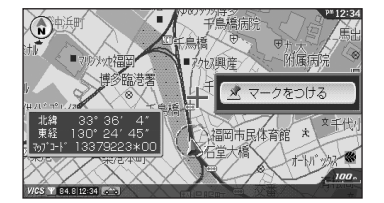

#### 名前や絵柄を変える/

| 名前を変える    | 96  | 97  |
|-----------|-----|-----|
| 情報を見る1    | 15、 | 124 |
| 自宅にする     |     | 98  |
| マークを消す    |     | 98  |
| マークをつける   |     | 96  |
| リルートする    |     | 80  |
| 前方 km迂回する |     | 81  |
| 夜画面に切替える  |     | 68  |
| 昼画面に切替える  |     | 68  |

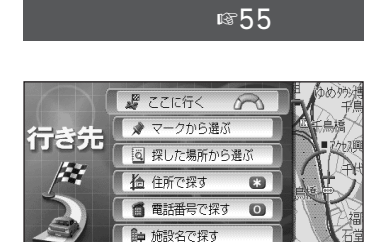

| ここに行く5                           | 57  |
|----------------------------------|-----|
| マークから選ぶ10                        | )4  |
| 探した場所から選ぶ10                      | )4  |
| 住所で探す10                          | )5  |
| 電話番号で探す10                        | )7  |
| 施設名で探す10                         | 8 ( |
| 別の方法で探す109~11                    | 2   |
| <ul> <li>ジャンル別に探す10</li> </ul>   | 9   |
| <ul> <li>●地名で探す</li></ul>        | 0   |
| <ul> <li>マップコードで探す</li></ul>     | 1   |
| ●もよりの施設を探す                       | 2   |
| <ul> <li>● 経度緯度で探す</li></ul>     | 0   |
| <ul> <li>●郵便番号で探す</li></ul>      | 1   |
| <ul> <li>● ル・モテサーチ地占を</li> </ul> |     |
| 表示する 11                          | 2   |
|                                  | 2   |